## How to find an ORF Clones?

- Connect you to http://horfdb.dfci.harvard.edu
- Go to 'ORF search' menu

The database can be queried by clone accession numbers, GI, gene symbol, gene description, internal ID, entrez gene ID or Genbank OST Accession. gene accession number.

- Select your search ORF mode and write the keywords into the box
- Click to 'Search'
- Check that the result corresponding to your gene
- Export the table to Excel
- Send us this table to marie-cecile.robert@igmm.cnrs.fr and frederic.lionneton@crbm.cnrs.fr
- Please sent us the sequences and gave us the plasmid.